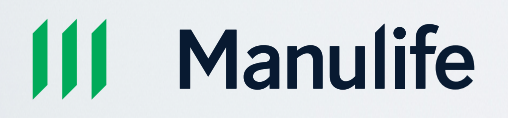

# Manulife Online User Guide

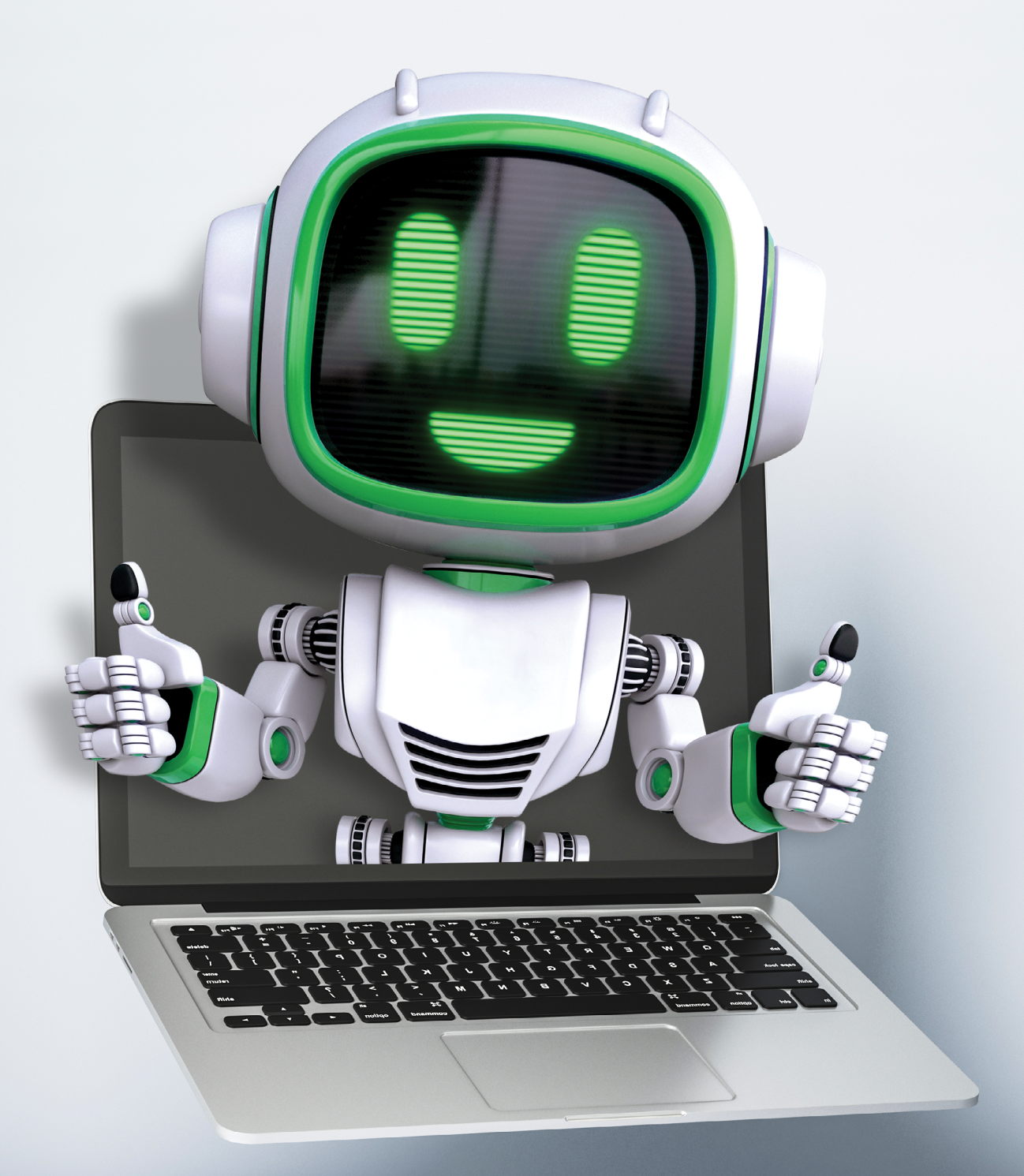

# Get started with Manulife Online key features:

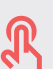

R Click on a title to view the respective page

| 8                                                              | Q |
|----------------------------------------------------------------|---|
| <b>(5)</b>                                                     | Ξ |
| 8                                                              |   |
|                                                                |   |
| Managing your insurance policy has never been <i>simpler</i> . |   |

Please visit www.manulife.com.my/contactupdate to update your preferred email or call our Customer Careline at 03 2719 9112 / 1300 13 2323 for assistance.

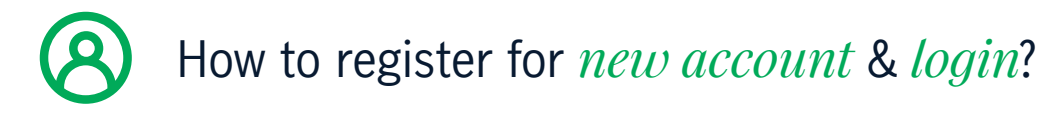

Step 2

Registration

1. Visit Manulife Malaysia Website

1. Fill in your registered email, select

ID type, and provide your ID number 2. Read and agree to the "Terms of Use"

- 2. Click "Login to Manulife Online"
- 3. Select "Register an account"

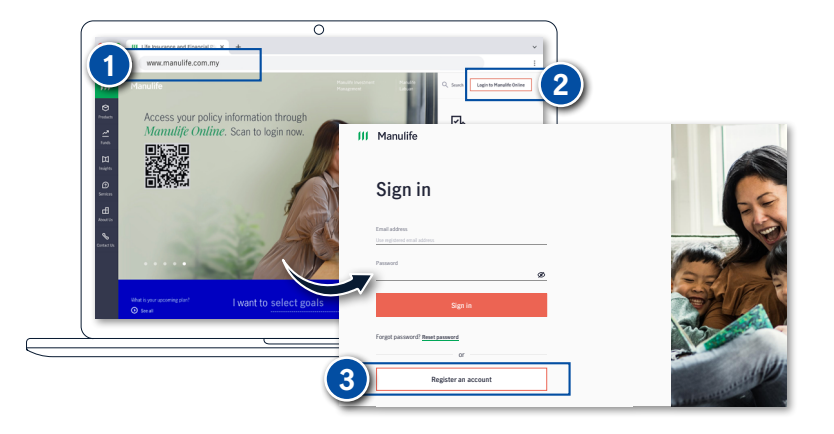

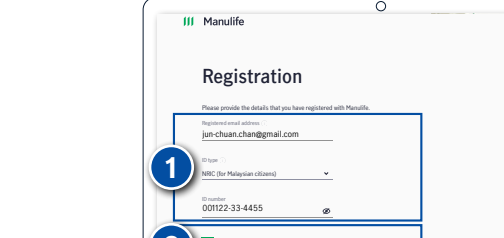

3. Click "Continue"

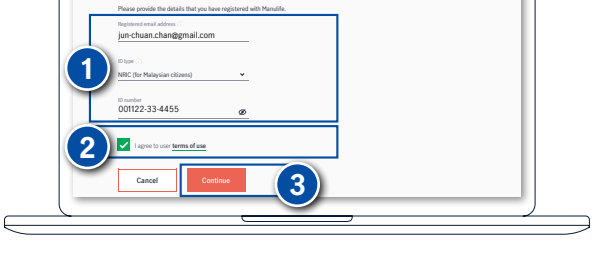

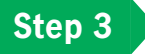

## Authentication

- 1. Choose to receive the OTP with your registered email address or mobile number
- 2. Click "Send OTP"
- 3. Enter OTP
- 4. Click "Proceed"

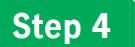

## Create a new password

- 1. Create your new password
- 2. Click "Continue"

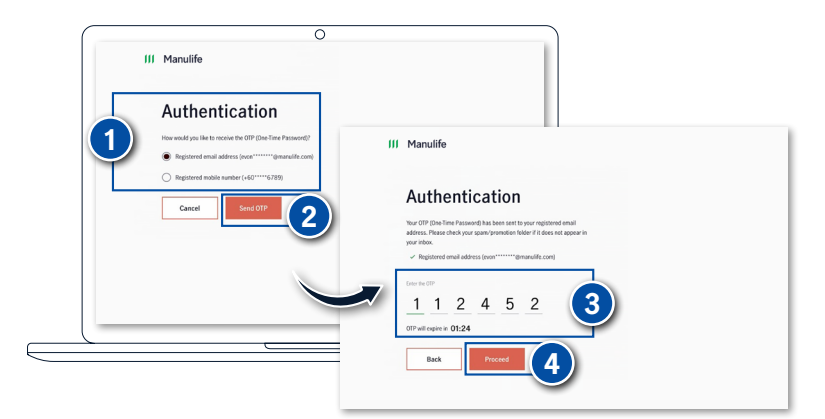

|   | 0                                                           |
|---|-------------------------------------------------------------|
|   | / Manulife                                                  |
|   | Create a new<br>password                                    |
|   | Set up a password for your Manuffe Unline account.          |
|   | Your sign in O (small address)<br>jun chuan, chan@gmail.com |
| 1 | Passori                                                     |
|   | No ester passarat                                           |
|   | Cencel Continue                                             |
|   |                                                             |

#### Important notes:

In the event that you have multiple email addresses recorded in our system, please update your **preferred email address as the login ID** before you access Manulife Online. This will be used as the **Primary email address** for all your policies.

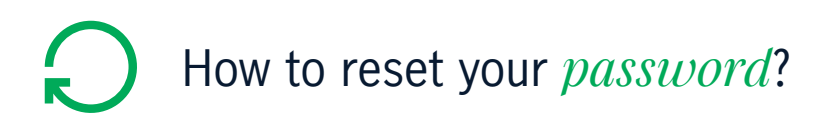

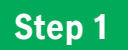

1. Login to <u>Manulife Online</u> and click "Reset password"

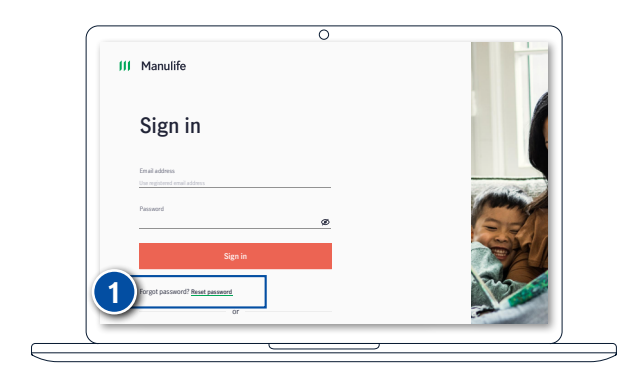

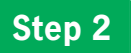

# Enter your details

- 1. Key in your registered email address and date of birth
- 2. Click "Continue"

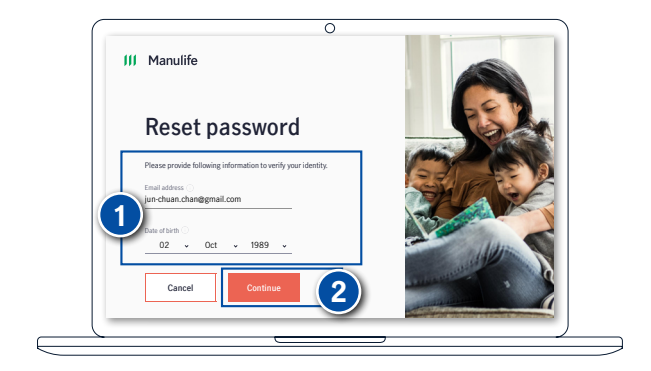

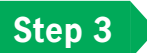

# Authentication

- 1. Your OTP will be auto generated and sent to your registered email address
- 2. Enter OTP
- 3. Click "Proceed"

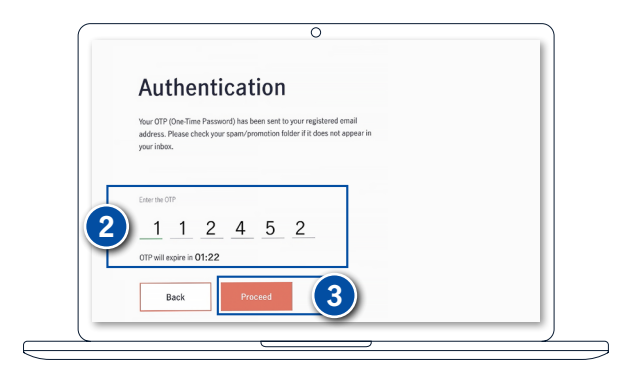

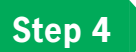

## Create your new password

- 1. Create your new password
- 2. Click "Continue"

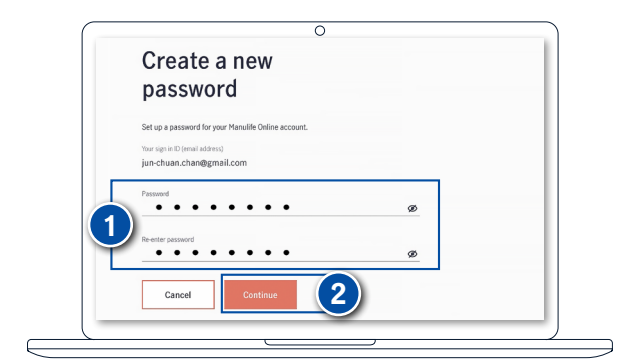

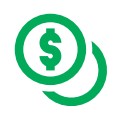

- 1. After login, select **Payment** from navigation menu
- 2. Choose "Make a payment"
- 3. Select a policy for which you want to pay premiums

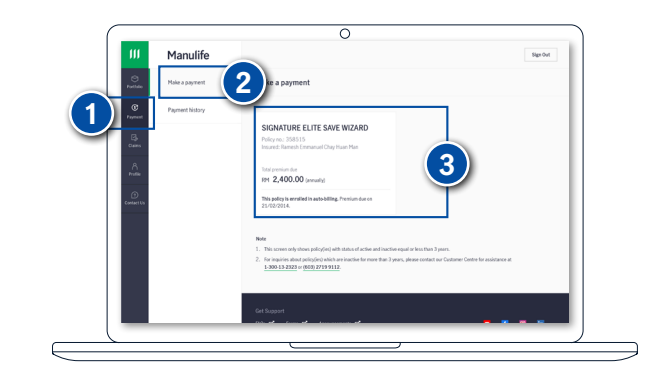

# Step 2

# View premium information

- Check the details (Eg: Due date, premium amount, payment mode and method)
- 2. Click "Pay premium" to continue

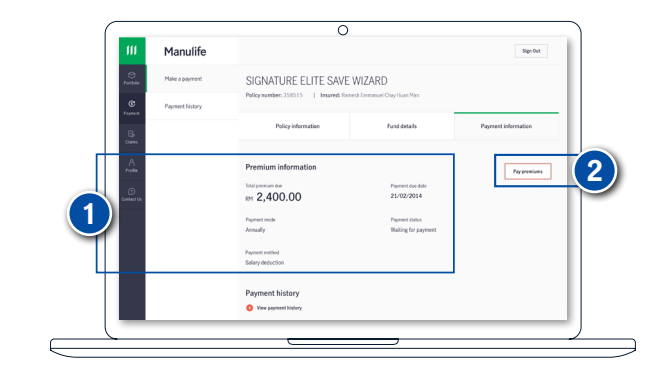

# Step 3

# Verify premium information

- 1. Read and agree to the "Terms and Conditions"
- 2. Click "Continue to payment" to proceed

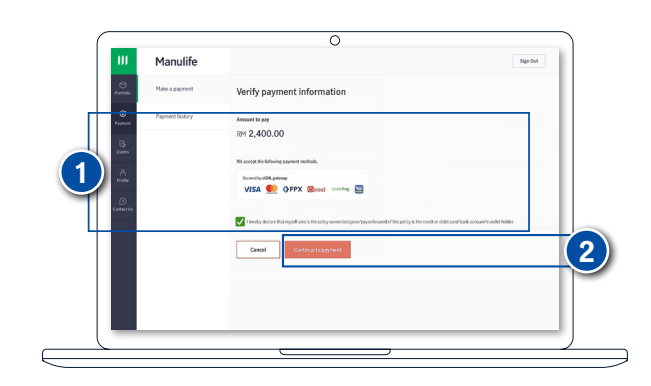

# Step 4

## Payment page

- 1. Fill up your payment details
- 2. Click "Submit Payment"
- 3. View your premium payment confirmation

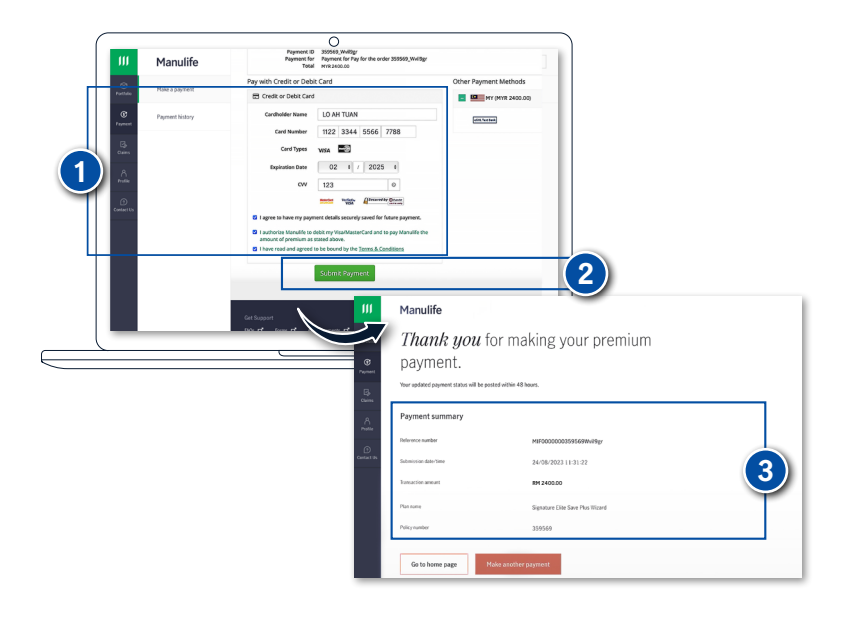

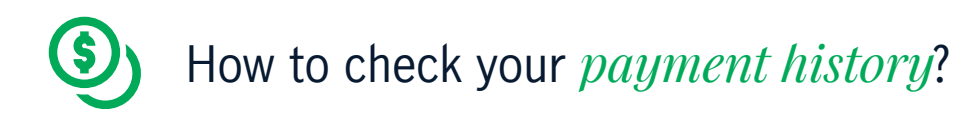

- 1. After login, select **Payment** from navigation menu
- 2. Choose "Payment history"

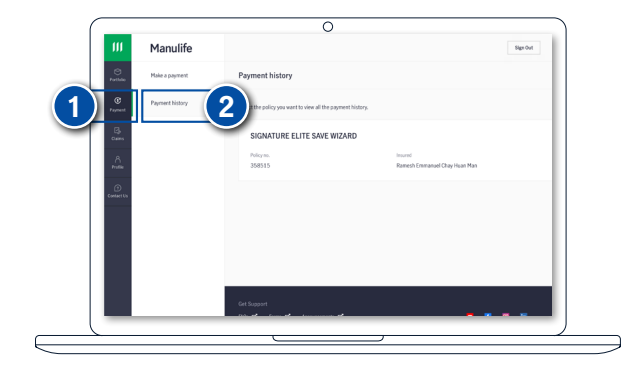

# Step 2

## **Review premium history**

1. Select a policy which you want to view the transaction histories

#### Note:

• The payment history page will present premiums received from 1<sup>st</sup> January 2022 onwards

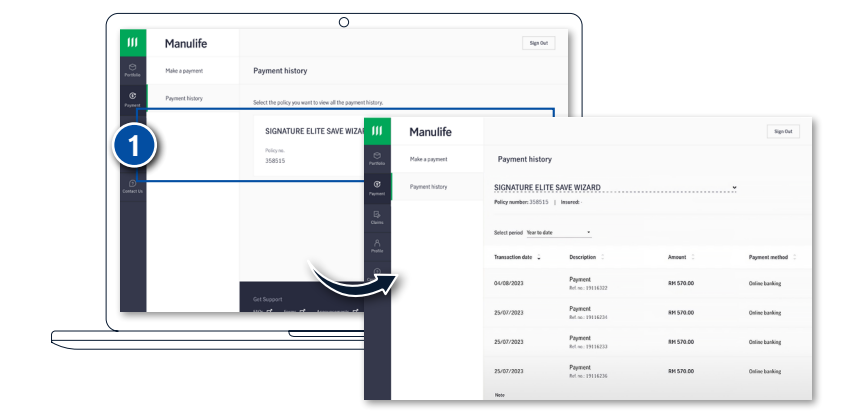

![](_page_5_Picture_11.jpeg)

## Filter transaction dates

1. Click on "Select period" to filter your payment history

#### Note:

• The payment function here is for non auto billing payment. For all payment made regardless of payment method, it might take up to 48 hours to be reflected in the payment history

![](_page_5_Picture_16.jpeg)

![](_page_6_Picture_0.jpeg)

# How to access your *policy details*?

# Step 1

- 1. After login, select **Portfolio** from navigation menu
- 2. Select "My policies"
- 3. Choose a policy you want to view

![](_page_6_Picture_6.jpeg)

# Step 2

# View your policy details

- 1. Policy information
- 2. Financial information (For Ordinary Life Plan) or Fund details (For Investment-Linked Plan)
- 3. Payment information

![](_page_6_Picture_12.jpeg)

![](_page_7_Picture_0.jpeg)

# How to view and download your *policy documents*?

# Step 1

- 1. After login, select **Portfolio** from navigation menu
- 2. Select "Policy documents"
- 3. Choose a policy you would like to view or download

![](_page_7_Picture_6.jpeg)

# Step 2

# View & download your policy documents

1. Click on the policy document to start download

| III Manulife        |                                                                                |               |
|---------------------|--------------------------------------------------------------------------------|---------------|
| Particle Mypolicies | Policy documents                                                               |               |
| Policy documents    | SIGNATURE ELITE SAVE PLUS WIZARD<br>Policy number: 359559   Imaand: Lo Ah Tuan | <b>.</b>      |
| Cains               | Document name                                                                  | Date uploaded |
|                     | shiley                                                                         | 30/03/2023    |
| Contact Us          | Supplementary ePulicy                                                          | 25/07/2023    |
|                     | Sugglementary ePolicy                                                          | 30/03/2023    |
|                     | Annual Premium Statement                                                       | 30/03/2023    |
|                     | Annual Sastainability Notice                                                   | 23/05/2023    |

![](_page_8_Picture_0.jpeg)

- 1. After login, select **Profile** from navigation menu
- 2. Select "My profile"
  - You will be able to view
  - Contact information
  - Personal information
  - ID information

![](_page_8_Picture_8.jpeg)

# Step 2

# Change your contact information

- 1. Click "Edit" if you would like to make changes
- 2. Click "Email" or "Mobile" and update your contact information

#### Notes:

- Any changes you make will apply to all policies
- Please wait for 10 seconds before submitting a new request to avoid any disruption

![](_page_8_Picture_16.jpeg)

![](_page_9_Picture_0.jpeg)

- 1. After login, select **Profile** from navigation menu
- 2. Select "Policy addresses"
- 3. Click "Edit" to make changes to your mailing address

![](_page_9_Picture_5.jpeg)

# Step 2

# Change your mailing address

- 1. Update your latest mailing address
- 2. Select "Confirm" to submit

![](_page_9_Picture_10.jpeg)

# Step 3

# Confirm on the changes made

- 1. Select "Submit" to proceed
- 2. A message will be prompted upon successful submission

![](_page_9_Picture_15.jpeg)

![](_page_10_Picture_0.jpeg)

- 1. After login, select **Profile** from navigation menu
- 2. Select "Account Settings"
- 3. Click "Change password" to make changes to your password

![](_page_10_Picture_5.jpeg)

# Step 2

# Change your password

- 1. Enter your old and new password
- 2. Review and click "Save" to proceed

Note:

• New password will be reflected in 1 working day

![](_page_10_Picture_12.jpeg)

![](_page_11_Picture_0.jpeg)

- 1. After login, select **Claims** from navigation menu
- 2. Click "Login to claimsimple"

![](_page_11_Picture_4.jpeg)

# Step 2

# Submit your claim

- 1. Select your claim type
- 2. Read and agree to the "Terms and Conditions"
- 3. Click "Continue" to proceed

![](_page_11_Picture_10.jpeg)

![](_page_11_Picture_11.jpeg)

# Provide your details

- 1. Choose your identification
- 2. Key in your ID number, date of birth, select "Bank Transfer" and click "Continue"
- 3. Solve the Captcha puzzle

![](_page_11_Picture_16.jpeg)

# Step 4

# Submit claim document

- 1. Upload required documents
- Key in your mobile number to receive your eClaim acknowledgment receipt
- 3. Click "Done"

![](_page_11_Picture_22.jpeg)

![](_page_12_Picture_0.jpeg)

Recurring premium payment via credit/debit card

(A) Submit "Update / Enrol to credit/debit card" request

# **Option 1**

# Step 1

- 1. After login, select **Portfolio** from navigation menu
- 2. Choose "My policies"
- 3. Select the policy which you would like to make payment for

![](_page_12_Picture_8.jpeg)

# Step 2

- 1. Click "Manage" to continue
- 2a. For existing **Auto Billing** payment method, please select **"Update** credit/debit card auto pay "
- 2b. For the setup of Auto Billing payment method, please select "Enrol to credit/debit card auto pay"

| 111               | Manulife                                       |                                                                                                    |                                                                                                    | Sign Out                            |                                                   |
|-------------------|------------------------------------------------|----------------------------------------------------------------------------------------------------|----------------------------------------------------------------------------------------------------|-------------------------------------|---------------------------------------------------|
| Porthelie         | My policy                                      |                                                                                                    |                                                                                                    |                                     |                                                   |
| ©<br>Payment      | MANULINK PRIME @80                             |                                                                                                    |                                                                                                    |                                     |                                                   |
| Chaines           | Policy number: 779927   Insured: Eng Choon Kow |                                                                                                    | Ľ                                                                                                    |                                     |                                                   |
| A<br>Profile      | Policy information                             | Fund det                                                                                                    | Manulife                                                                                                    |                                     |                                                   |
| ()<br>Context The | Rasic plan coopying                            | O<br>Partole                                                                                                    | My policy                                                                                                    |                                     |                                                   |
|                   | San insted                                     | Status C<br>Pagment                                                                                                    | MANULI INK DRIME @ 20                                                                                                    |                                     |                                                   |
|                   | ⊯ 60,000.00                                    | Active - Premium                                                                                                    | Policy number: 779927   Insured: Eng Choon Kee                                                                                                    | n                                   |                                                   |
|                   | Coverage information                           | A .                                                                                                    |                                                                                                    | _                                   | Pay one firme premium                             |
|                   | Basic plan                                     | Profile<br>(1)                                                                                                    | Policy information                                                                                                    | Fund details                        | Payment Inform                                    |
|                   | MANULINK PRIME @80                             | Contact Us                                                                                                    | Basic plan overview                                                                                                    |                                     |                                                   |
|                   |                                                |                                                                                                    |                                                                                                    |                                     |                                                   |
|                   |                                                |                                                                                                    | Sen insert                                                                                                    | Sisten<br>Active - Premium paying   |                                                   |
|                   |                                                |                                                                                                    | Sun Insured<br>5% 60,000.00                                                                                                    | Siatua<br>Active - Premium paying   |                                                   |
|                   |                                                |                                                                                                    | on burd<br>ex 60,000.00<br>Manulife                                                                                                    | Status<br>Active - Premium paying   |                                                   |
|                   |                                                | esta a                                                                                                    | See hand<br>59: 60,000.00<br>Manulife<br>My policy                                                                                                    | Solan<br>Active - Presitum paying   |                                                   |
|                   | <u>_</u>                                       | Pichle<br>Pyrel                                                                                                    | Manulife<br>Manulife<br>My policy<br>MANUWIZARD SAVE                                                                                                    | Sulan<br>Atbur - Pseskan paylog     |                                                   |
|                   |                                                | Putale<br>Parent<br>Dates                                                                                                    | Sectement<br>19 60,000.00<br>Manulife<br>My policy<br>MANUWIZARD SAVE<br>Policy methics (2015)   Insured Transformer                                              | Date<br>Active - President pointing |                                                   |
|                   |                                                | Ø           Ponder           Ø           Ponder           Ø           Ø <td< td=""><td>ex exect<br/>0 60,000,00<br/>Manulife<br/>My palicy<br/>MANUW/ZARD SAVE<br/>Pality wanter: (2003)   based: True Cree (1)</td><td>Total<br/>Active Present pages</td><td>Pyres the years<br/>Real Conference (1997)</td></td<> | ex exect<br>0 60,000,00<br>Manulife<br>My palicy<br>MANUW/ZARD SAVE<br>Pality wanter: (2003)   based: True Cree (1)                                               | Total<br>Active Present pages       | Pyres the years<br>Real Conference (1997)         |
|                   |                                                | €<br>Brender<br>Gener<br>Ander<br>Ander                                                                                                    | Contract<br>COLORODO<br>COLORODO<br>Manufife<br>My particy<br>MANUMIZARD SAVE<br>Petry information                                                                | Total<br>Active Threader papers     | Prijestanjemi<br>Gradi u Stanija<br>Prijestanjemi |
|                   |                                                | Panan<br>Panan<br>Gana<br>Gana                                                                                                    | externel a GO,OOO.OO Annulife Hypolicy MANUM/IARD SAVE Nity underse (1955)   haused incog (1955) Patry underse (1955)   haused incog (1955) Response for exercise | Exa<br>Active Therefore paying      | Prestorement<br>British British<br>Parent Mar     |

# **Option 2**

## Step 1

- 1. After login, select **Portfolio** from navigation menu
- 2. Choose "My policies"
- 3. Select the policy which you would like to make payment for

![](_page_12_Picture_19.jpeg)

# Step 2

- 1. Click on "Payment Information"
- 2. Click on "Update credit/debit card

|            |                                                                        | 0            |                     |   |
|------------|------------------------------------------------------------------------|--------------|---------------------|---|
| 111        | Manulife                                                               |              | Sign Out            |   |
| eretoie    | My policy                                                              |              |                     |   |
| Trymeet    | MANULINK ESSENTIAL@70 Policymenter: 831476   Insend: Vijny Arg Silinai |              | Roge                |   |
| Polie      | Policy information                                                     | Fund details | Payment information | 1 |
| Context Us |                                                                        |              |                     |   |

auto pay

![](_page_12_Picture_25.jpeg)

# **Option 3**

# Step 1

- 1. After login, select **Payment** from navigation menu
- 2. Choose "Manage recurring payments"
- 3a. For existing **Auto Billing** payment method, please select **"Update credit/debit card auto pay "**
- 3b. For the setup of **Auto Billing** payment method, please select "Enrol to credit/debit card auto pay"

![](_page_12_Picture_32.jpeg)

![](_page_13_Picture_0.jpeg)

# Recurring premium payment via credit/debit card

(B) Update the payor's credit/debit card details

# Self payor

# Step 1

- 1. Choose "Myself" (Policy Owner)
- 2. Click "Next" to continue

![](_page_13_Picture_7.jpeg)

![](_page_13_Picture_8.jpeg)

# Verify information

- 1. Click "No, only this policy" for the specific policy. You can view the selected policy details
- 2. Click "Yes" to apply to multiple policies. You can view all your policies details
- 3. Read and agree to the "Terms and Conditions" by checking the box
- 4. Click "Confirm" to proceed

![](_page_13_Picture_14.jpeg)

![](_page_13_Picture_15.jpeg)

![](_page_13_Picture_16.jpeg)

Step 3

# Fill in card details

- 1. Fill in your card details on the eGHL page
- 2. Read and agree to the "Terms and Conditions" by checking the boxes
- 3. Click "Submit Payment" to proceed

| Manufiffe     Manufiffe     Manufif     Manufif                        |
|----------------------------------------------------------------------------------------------------|
| There Remarking: 42 Minutes 13 Seconds                                                                                                    |
| a Properties Addition                                                                                                    |
| Pay with Credit or Debit Card                                                                                                    |
| 🖻 Gredi or Debit Cani                                                                                                    |
| Cardholder Name Tret                                                                                                    |
| Card Number 4444 3333 2222 1111                                                                                                    |
| Centifyen VSA                                                                                                    |
| 50/03645 0 12 v / 2005 v                                                                                                    |
| OV 0                                                                                                    |
| Controller treat seating-saccors                                                                                                    |
| Cill Cardiovider Phone Number                                                                                                    |
| Process Television multi-instanting of the second address verification of the second address verification of the second a               |
|                                                                                                    |
| I agree to have my payment details security saved for future pur bases playments                                                                                                    |
| Construction should be detery investigation of the determined on the should be all closer structure generates for the party should be all closers and and all closers and all closers and                    |
| <ul> <li>Herms &amp; Conditions</li> <li>1.9. resummances will be automatically about the applicant balance of a credit call account page for terms tanace in antition with which of applicant balance of credit call account page for an article account of the statematical automatical automatical accounts will be applicant balance of a credit call account of the statematical automatical automatical automatical automatical automatical automatical automatical accounts of the applicant balance of a credit call account of the statematical automatical automatical automatical automatical automatical automatical automatical automatical automatical automatical automatical accounts of the statematical automatical automati</li></ul> |
|                                                                                                    |

Step 4

# Confirmation on card details submission

1. A message will be displayed upon successful submission

| III Manulife                                                                    | Sign Out |
|---------------------------------------------------------------------------------|----------|
| Puttole Manage recurring payments                                               |          |
| Vour request has been successfully submitted wither here a det is here a yudax. |          |
| Const the Request details                                                       |          |
| SIGNATURE ELITE SAFE W2ARD<br>Polyme 2585150                                    |          |
| Go to home page Mole another request                                            |          |
|                                                                                 |          |

![](_page_14_Picture_0.jpeg)

# Recurring premium payment via credit/debit card

(B) Update the payor's credit/debit card details

# Other payor

# Step 1

- 1. Choose "Other payor"
- 2. Select the permitted relationship from the dropdown list
- 3. Click "Next" to continue

![](_page_14_Picture_8.jpeg)

# Step 2

# Fill in card details

- 1. Fill in the payor's details as required
- 2. Upload the front and back of the NRIC for Malaysians, or upload passport copy for non-Malaysians, click "Next" to continue
- 3. Click "Next" to continue

![](_page_14_Picture_14.jpeg)

Step 3

# **Review & submit**

- 1. Review all details
- 2. Read and agree to the "Terms and Conditions" by checking the box
- 3. Click "Confirm" to proceed

![](_page_14_Picture_20.jpeg)

![](_page_14_Picture_21.jpeg)

# Step 4

# Fill in card details

- 1. Fill in your card details on the eGHL page
- 2. Read and agree to the "Terms and Conditions" by checking the box
- 3. Click "Submit Payment" to proceed

![](_page_14_Picture_27.jpeg)

![](_page_14_Picture_28.jpeg)

# Confirmation on card details submission

1. A message will be displayed upon successful submission

| 111 Manulife                                    |                          | Sign Out |
|-------------------------------------------------|--------------------------|----------|
| Manage recurring payments                       |                          |          |
| Vour request has submitted                      | been <i>successfully</i> |          |
| Concer the Request details                      |                          |          |
| SKANAFURE ELITE SAVE WZARD<br>Policymu 358515-0 | Successful               |          |
| Go to home page Make and                        | Der request              |          |
|                                                 |                          |          |

![](_page_15_Picture_0.jpeg)

You are unable to request at this time

Non-in force or fully paid policies

![](_page_15_Picture_4.jpeg)

# You are unable to request at this time

Selected policy request submitted through Manulife Online is in progress status

![](_page_15_Picture_7.jpeg)

# You are unable to request at this time

Selected policy is pending for other activity in backend system

![](_page_15_Picture_10.jpeg)

# You do not have a valid policy

Only the policy is in the account, and it is currently pending other activities in the backend system

![](_page_15_Picture_13.jpeg)

# Your request was unsuccessful

Submitted with invalid card details on the eGHL page

| Ш                                                                                                    | Manulife                               | Sign Out. |
|----------------------------------------------------------------------------------------------------|----------------------------------------|-----------|
|                                                                                                    | Manage recurring payments              |           |
| Second<br>Contract<br>National<br>National<br>Second<br>Second<br>Sec | Your request was <i>unsuccessful</i> . |           |

![](_page_15_Picture_17.jpeg)

![](_page_16_Picture_0.jpeg)

# Panduan Pengguna Manulife Online

![](_page_16_Picture_2.jpeg)

# Bermula dengan ciri-ciri utama Manulife Online:

![](_page_17_Picture_1.jpeg)

R Klik pada tajuk untuk melihat halaman masing-masing

| 8                                                                 | Q |
|-------------------------------------------------------------------|---|
| <b>(S)</b>                                                        |   |
| 8                                                                 |   |
|                                                                   |   |
| Mengurus polisi insurans anda<br>tidak pernah <i>semudah</i> ini. |   |

Sila layari www.manulife.com.my/contactupdate untuk mengemas kini e-mel pilihan anda atau hubungi Talian Khidmat Pelanggan kami di 03 2719 9112 / 1300 13 2323 untuk bantuan.

![](_page_18_Picture_0.jpeg)

# Bagaimana untuk mendaftar akaun baharu & daftar masuk?

# Langkah 1

- 1. Layari Laman Web Manulife Malaysia
- 2. Klik "Login to Manulife Online"
- 3. Pilih "Register an account"

![](_page_18_Picture_6.jpeg)

![](_page_18_Picture_7.jpeg)

# Pendaftaran

- 1. Isi e-mel yang telah didaftarkan, pilih jenis ID, dan isi nombor ID anda
- 2. Baca dan setuju "Terms of Use"
- 3. Klik "Continue"

![](_page_18_Picture_12.jpeg)

![](_page_18_Picture_13.jpeg)

## Pengesahan

- Pilih untuk menerima OTP melalui e-mel yang telah didaftarkan atau nombor telefon bimbit anda
- 2. Klik "Send OTP"
- 3. Masukkan OTP
- 4. Klik "Proceed"

# Langkah 4

## Cipta kata laluan baharu

- 1. Cipta kata laluan baharu anda
- 2. Klik "Continue"

![](_page_18_Picture_23.jpeg)

![](_page_18_Figure_24.jpeg)

#### Nota penting:

Sekiranya anda mempunyai beberapa alamat e-mel yang direkodkan dalam sistem kami, sila kemas kini **e-mel pilihan anda sebagai ID daftar** masuk sebelum anda mengakses Manulife Online. Ini akan digunakan sebagai **e-mel utama** untuk semua polisi anda.

# Bagaimana untuk menetap semula *kata laluan* anda?

# Langkah 1

1. Daftar masuk ke <u>Manulife Online</u> dan klik "Reset password"

![](_page_19_Picture_3.jpeg)

![](_page_19_Picture_4.jpeg)

# Masukkan butiran anda

- Masukkan e-mel yang telah didaftarkan dan tarikh kelahiran anda
- 2. Klik "Continue"

![](_page_19_Picture_8.jpeg)

# Langkah 3

# Pengesahan

- 1. OTP anda akan dijana secara automatik dan dihantar ke e-mel yang telah didaftarkan
- 2. Masukkan OTP
- 3. Klik "Proceed"

![](_page_19_Picture_14.jpeg)

# Langkah 4

# Cipta kata laluan baharu anda

- 1. Cipta kata laluan baharu anda
- 2. Klik "Continue"

![](_page_19_Picture_19.jpeg)

![](_page_20_Picture_0.jpeg)

# Bagaimana untuk membuat pembayaran premium anda?

# Langkah 1

- 1. Selepas daftar masuk, pilih **Payment** dari menu navigasi
- 2. Pilih "Make a payment"
- 3. Pilih polisi yang anda ingin membayar premium

![](_page_20_Picture_6.jpeg)

# Langkah 2

# Lihat maklumat premium

- Semak butiran premium (Contoh: Tarikh akhir, jumlah premium dan cara pembayaran)
- 2. Klik "Pay premium" untuk meneruskan

![](_page_20_Picture_11.jpeg)

# Langkah 3

## Sahkan maklumat premium

- 1. Baca dan setuju "Terms and Conditions"
- 2. Klik "Continue to payment" untuk meneruskan

![](_page_20_Picture_16.jpeg)

# Langkah 4

## Halaman pembayaran

- 1. Isi maklumat pembayaran anda
- 2. Klik "Submit Payment"
- 3. Lihat pengesahan pembayaran premium anda

![](_page_20_Figure_22.jpeg)

![](_page_21_Picture_0.jpeg)

# Bagaimana untuk menyemak rekod pembayaran anda?

# Langkah 1

- 1. Selepas daftar masuk, pilih **Payment** dari menu navigasi
- 2. Pilih "Payment history"

![](_page_21_Picture_5.jpeg)

# Langkah 2

#### Semak rekod pembayaran

1. Pilih polisi yang anda ingin melihat rekod transaksi

#### Nota:

 Halaman rekod pembayaran akan menunjukkan premium yang diterima mulai 1 Januari 2022

![](_page_21_Picture_11.jpeg)

![](_page_21_Picture_12.jpeg)

## Pilih tarikh transaksi

1. Klik "Select period" untuk memilih rekod pembayaran anda

Nota:

• Fungsi pembayaran di sini adalah untuk pembayaran bukan dengan kaedah "auto billing". Bagi semua pembayaran yang dibuat tanpa mengira cara pembayaran, ia mungkin mengambil masa sehingga 48 jam untuk dicerminkan dalam rekod pembayaran

![](_page_21_Figure_17.jpeg)

![](_page_22_Picture_0.jpeg)

# Bagaimana untuk mengakses butiran polisi anda?

# Langkah 1

- 1. Selepas daftar masuk, pilih **Portfolio** dari menu navigasi
- 2. Pilih "My policies"
- 3. Pilih polisi yang anda ingin lihat

![](_page_22_Picture_6.jpeg)

# Langkah 2

# Lihat butiran polisi anda

- 1. Maklumat polisi
- 2. Maklumat kewangan (Untuk Pelan Hayat Biasa) atau maklumat Dana (Untuk Pelan Berkaitan Pelaburan)
- 3. Maklumat pembayaran

![](_page_22_Picture_12.jpeg)

![](_page_23_Picture_0.jpeg)

# Langkah 1

- 1. Selepas daftar masuk, pilih **Portfolio** dari menu navigasi
- 2. Pilih "Policy documents"
- 3. Pilih polisi yang anda ingin lihat atau muat turun

![](_page_23_Picture_5.jpeg)

# Langkah 2

# Lihat & muat turun dokumen polisi anda

1. Klik dokumen polisi untuk memulakan muat turun

| in Pia               | luille    |                                             |               |
|----------------------|-----------|---------------------------------------------|---------------|
| Pachilo My poli      | cies      | Policy documents                            |               |
| © Policys<br>Payment | locuments | SIGNATURE ELITE SAVE PLUS WIZARD            | <b>*</b>      |
| 6                    |           | Policy number: 359569   Insured: Lo Ah Tuan |               |
| Caims                |           | Document name                               | Date uploaded |
|                      |           | sPulcy                                      | 30/03/2023    |
| instact Us           |           | Supplementary effolicy                      | 25/07/2023    |
|                      |           | Expelementary ePolicy                       | 36/03/2023    |
|                      |           | Annual Premium Statement                    | 30/03/2023    |
|                      |           | Annual Sastainability Notice                | 23/05/2023    |

# Bagaimana untuk melihat dan mengemas kini *butiran profil* anda?

# Langkah 1

- 1. Selepas daftar masuk, pilih **Profile** dari menu navigasi
- 2. Pilih "My profile"
  - Anda akan dapat melihat
  - Maklumat hubungan
  - Maklumat peribadi
  - Maklumat ID

![](_page_24_Picture_8.jpeg)

# Langkah 2

# Tukar maklumat hubungan anda

- 1. Klik "Edit" jika anda ingin membuat penukaran
- 2. Klik "Email" atau "Mobile" dan kemas kini maklumat hubungan anda

Nota:

- Sebarang penukaran akan digunakan untuk semua polisi anda
- Sila tunggu selama 10 saat sebelum menghantar permintaan baharu untuk mengelakkan sebarang gangguan

![](_page_24_Picture_16.jpeg)

# Bagaimana untuk menukar *alamat surat-menyurat* anda?

# Langkah 1

- 1. Selepas daftar masuk, pilih **Profile** dari menu navigasi
- 2. Pilih "Policy addresses"
- Klik "Edit" untuk membuat penukaran alamat surat-menyurat anda

![](_page_25_Picture_5.jpeg)

# Langkah 2

# Tukar alamat surat-menyurat anda

- 1. Kemas kini alamat surat-menyurat terkini anda
- 2. Pilih "Confirm" untuk menghantar

![](_page_25_Picture_10.jpeg)

# Langkah 3

# Sahkan penukaran yang dibuat

- 1. Pilih "Submit" untuk meneruskan
- 2. Mesej akan dipaparkan selepas penghantaran berjaya

![](_page_25_Picture_15.jpeg)

![](_page_26_Picture_0.jpeg)

# Langkah 1

- 1. Selepas daftar masuk, pilih **Profile** dari menu navigasi
- 2. Pilih "Account Settings"
- 3. Klik "Change password" untuk menukar kata laluan anda

![](_page_26_Picture_5.jpeg)

# Langkah 2

# Tukar kata laluan anda

- 1. Masukkan kata laluan lama dan baharu anda
- 2. Semak dan klik "Save" untuk meneruskan

#### Nota:

• Kata laluan baharu akan dikemas kini dalam tempoh 1 hari bekerja

![](_page_26_Picture_12.jpeg)

![](_page_27_Picture_0.jpeg)

# Langkah 1

- 1. Selepas daftar masuk, pilih **Claims** dari menu navigasi
- 2. Klik "Login to claimsimple"

![](_page_27_Picture_4.jpeg)

# Langkah 2

# Hantar tuntutan anda

- 1. Pilih jenis tuntutan anda
- 2. Baca dan bersetuju dengan "Terms and Conditions"
- 3. Klik "Continue" untuk meneruskan

![](_page_27_Picture_10.jpeg)

# Langkah 3

# Berikan butiran anda

- 1. Pilih jenis pengenalan anda
- Masukkan nombor ID, tarikh lahir anda, pilih "Bank Transfer" dan klik "Continue"
- 3. Selesaikan ujian Captcha

![](_page_27_Picture_16.jpeg)

# Langkah 4

# Hantar dokumen tuntutan

- 1. Muat naik dokumen yang diperlukan
- Masukkan nombor telefon bimbit anda untuk menerima resit pengesahan tuntutan elektronik anda
- 3. Klik "Done"

![](_page_27_Picture_22.jpeg)

![](_page_28_Picture_0.jpeg)

Pembayaran premium berulang dengan kad kredit/debit

(A) Hantar permohonan untuk "Update / Enrol to credit/debit card"

# Pilihan 1

# Langkah 1

- 1. Selepas daftar masuk, pilih **Portfolio** dari menu navigasi
- 2. Pilih "My policies"
- 3. Pilih polisi yang anda ingin membuat pembayaran

![](_page_28_Picture_8.jpeg)

# Langkah 2

- 1. Klik "Manage" untuk meneruskan
- 2a. Sila pilih **"Update credit/ debit card auto pay"** untuk kaedah pembayaran **Pengebilan Automatik** yang sedia ada
- 2b. Sila pilih **"Enrol to credit/ debit card auto pay"** untuk kaedah pembayaran **Pengebilan Automatik**

| 111        | Manulife                                                          |                                                |                                                                                                    | Sign Out                                                                    |                                                    |
|------------|-------------------------------------------------------------------|------------------------------------------------|----------------------------------------------------------------------------------------------------|-----------------------------------------------------------------------------|----------------------------------------------------|
| Porthile   | My policy                                                         |                                                |                                                                                                    |                                                                             |                                                    |
| Depresent  | MANULINK PRIME @80 Policy number: 779927   Insured: Eng Choon For |                                                |                                                                                                    | ···· (1)                                                                    |                                                    |
| A Profile  | Policy information                                                | Fund der III                                   | Manulife                                                                                                    |                                                                             |                                                    |
| Contact Us | Basic plan overview                                               | Partole                                        | My policy                                                                                                    |                                                                             |                                                    |
|            | Sun insent<br>RM 60,000.00                                        | Status<br>Active - Premium                     | MANULINK PRIME @80<br>Policy number: 779927   Insured: Eng Circon Kow                                                                                                    |                                                                             |                                                    |
|            | Coverage information                                              | A A A A A A A A A A A A A A A A A A A          |                                                                                                    | (                                                                           | Pay one time premium                               |
|            | Basic plan                                                        |                                                | Policy information                                                                                                    | Fund details                                                                | Payment inform                                     |
|            | MANULINK PRIME @80                                                | Constant of                                    |                                                                                                    |                                                                             |                                                    |
|            |                                                                   |                                                | Basic plan overview                                                                                                    |                                                                             |                                                    |
|            |                                                                   |                                                | Basic plan overview<br>See Insert<br>See 60,000.00                                                                                                    | Statun<br>Active - Premium puying                                           |                                                    |
|            |                                                                   |                                                | Basic plan overview<br>son invest<br>str. 60,000.00<br>Manulife                                                                                                    | Status<br>Active - Presidum paying                                          | -                                                  |
|            |                                                                   |                                                | Basic plan overview<br>Sortward<br>56 60,000.00<br>Manulife<br>My policy                                                                                                    | Suka<br>Active : Petrikim paying                                            |                                                    |
|            |                                                                   |                                                | Baic part of the second second | Date<br>Active - Processing paging<br>in facing   Second Insured Test       | Py yes/sta senia                                   |
|            |                                                                   | State<br>Price<br>Anno<br>Anno<br>Anno<br>Anno | Baciga wentwo<br>Werner<br>0 60,000,00<br>Manutife<br>My policy<br>MANUW/ZARD SAVE<br>Many wenter: 12051 I terret: herg Save Factor                                                                                                    | Not<br>India Panina pope<br>a fang   Second Hawath Soci<br>Fand Hawath Soci | Projektarjemu<br>Entersectaristi<br>Reported table |
|            |                                                                   |                                                | Baciga eventue  Barreat  Barreat Barreat  Barreat Barreat  Barreat Barreat Barreat Barreat Barreat Barreat Barreat Barreat Barreat Barreat Barreat Barreat Barreat Barreat Barreat Barr | Not<br>hits: Panka page<br>of larg   Second Investi Tool<br>And Assis       | Preset Reported<br>Tester and Sea<br>Preset Ref    |

# Pilihan 2

# Langkah 1

- Selepas daftar masuk, pilih Portfolio dari menu navigasi
- 2. Pilih "My policies"
- 3. Pilih polisi yang anda ingin membuat pembayaran

![](_page_28_Picture_19.jpeg)

# Langkah 2

- 1. Klik "Payment Information"
- 2. Klik "Update credit/debit card auto

| $\square$           |                                                                           | 0            |                     | )      |
|---------------------|---------------------------------------------------------------------------|--------------|---------------------|--------|
| 111                 | Manulife                                                                  |              | Sign Out            |        |
| Porticie            | My policy                                                                 |              |                     |        |
| Payment<br>Colaines | MANULINK ESSENTIAL@70<br>Pelicymentien: 831476   Insend: Vijny Ary Silver |              | 1 Manager           |        |
| Profile             | Policy information                                                        | Fund details | Payment information | (1)    |
| Context UN          |                                                                           |              |                     | $\sim$ |

pay

![](_page_28_Picture_25.jpeg)

# Pilihan 3

# Langkah 1

- 1. Selepas daftar masuk, pilih **Payment** dari menu navigasi
- 2. Pilih "Manage recurring payments"
- 3a. Sila pilih "Update credit/ debit card auto pay" untuk kaedah pembayaran Pengebilan Automatik yang sedia ada
- 3b. Sila pilih **"Enrol to credit/ debit card auto pay"** untuk kaedah pembayaran **Pengebilan Automatik**

![](_page_28_Picture_32.jpeg)

![](_page_29_Picture_0.jpeg)

# Pembayaran premium berulang dengan kad kredit/debit

(B) Kemaskini butiran kad kredit/debit pembayar

# Pembayar Sendiri

# Langkah 1

- 1. Pilih "Myself" (Pemilik Polisi)
- 2. Klik "Next" untuk meneruskan

![](_page_29_Picture_7.jpeg)

# Langkah 2

# Sahkan maklumat

- Klik "No, only this policy" untuk polisi tertentu. Anda boleh melihat maklumat polisi yang dipilih
- 2. Klik "Yes" untuk memilih beberapa polisi. Anda boleh melihat maklumat bagi semua polisi anda
- Membaca dan bersetuju kepada "Terms and Conditions" dengan menandakan kotak pilihan
- 4. Klik "Confirm" untuk meneruskan

![](_page_29_Picture_14.jpeg)

![](_page_29_Picture_15.jpeg)

Langkah 3

# Isikan butiran kad

- 1. Isikan butiran kad anda pada halaman eGHL
- Membaca dan bersetuju kepada "Terms and Conditions" dengan menandakan kotak pilihan
- 3. Klik "Submit Payment" untuk meneruskan

| _ |                                                                                                    |
|---|----------------------------------------------------------------------------------------------------|
|   | Manufalitie     Augustational and an analysis     Augustation     Augustation     Augusta            |
|   | Population     Population     P            |
| 1 | Try Tot and the fact that the fact that the        |
|   | <ul> <li>Foremas &amp; Conditions</li> <li>Parenting amount ville summarization debted when applicant is debt and or credit card access upon the transactions being successful and another with which the applicant biols debt and or credit card access upon the transactions being successful and the applicant biols debt and or credit card access upon the transactions being successful and the applicant biols and the credit card access at the successful approximation of the applicant biols and the credit card access at the successful approximation success the successful approximation of the applicant biols and the applicant biols and the credit card access at the successful approximation of the applicant biols and the applicant biols and theorem applicant biols and t</li></ul> |

≡gh

# Langkah 4

# Pengesahan penghantaran butiran kad

1. Mesej pengesahan akan dipaparkan setelah penghantaran berjaya

![](_page_29_Picture_25.jpeg)

![](_page_30_Picture_0.jpeg)

# Pembayaran premium berulang dengan kad kredit/debit

(B) Kemaskini butiran kad kredit/debit pembayar

# Pembayar lain

# Langkah 1

- 1. Pilih "Other payor"
- 2. Pilih perhubungan yang dibenarkan daripada senarai juntai bawah
- 3. Klik "Next" untuk meneruskan

![](_page_30_Picture_8.jpeg)

# Langkah 2

## Isikan butiran kad

- 1. Lengkapkan butiran pembayar seperti yang diperlukan
- Muat naik salinan depan dan belakang Kad Pengenalan (NRIC) bagi warganegara Malaysia, atau muat naik salinan pasport untuk bukan warganegara Malaysia, klik "Next" untuk meneruskan
- 3. Klik "Next" untuk meneruskan

![](_page_30_Picture_14.jpeg)

# Langkah 3

## Semak & hantar

- 1. Semak semua butiran
- Membaca dan bersetuju kepada "Terms and Conditions" dengan menandakan kotak pilihan
- 3. Klik "Confirm" untuk meneruskan

![](_page_30_Picture_20.jpeg)

![](_page_30_Picture_21.jpeg)

# Langkah 4

# Isikan butiran kad

- 1. Isikan butiran kad anda pada halaman eGHL
- Membaca dan bersetuju kepada "Terms and Conditions" dengan menandakan kotak pilihan
- 3. Klik "Submit Payment" untuk meneruskan

![](_page_30_Figure_27.jpeg)

# Langkah 5

# Pengesahan penghantaran butiran kad

1. Mesej pengesahan akan dipaparkan setelah penghantaran berjaya

| Manage recurring payments                       |                          |  |
|-------------------------------------------------|--------------------------|--|
| Your request has to submitted                   | Deen <i>successfully</i> |  |
| Const the Request details                       |                          |  |
| SIGNATURE FLITT SAVE WZARD<br>Policymu 358515-0 | Second                   |  |
| Go to home page Make anothe                     | er request               |  |

![](_page_31_Picture_0.jpeg)

Permohonan anda tidak dapat diproses pada masa ini

Polisi tidak berkuat kuasa atau telah dibayar sepenuhnya

![](_page_31_Picture_3.jpeg)

# Permohonan anda tidak dapat diproses pada masa ini

Permohonan untuk polisi yang dipilih dihantarkan melalui Manulife Online sedang diproses

![](_page_31_Picture_6.jpeg)

# Permohonan anda tidak dapat diproses pada masa ini

Polisi yang dipilih sedang menunggu tindakan lanjut pada sistem backend

![](_page_31_Picture_9.jpeg)

# Anda tidak mempunyai polisi yang sah

Hanya polisi yang terdapat dalam akaun, dan sedang menunggu tindakan lanjut pada sistem backend

![](_page_31_Picture_12.jpeg)

# Permohonan anda tidak berjaya

Butiran kad yang dihantar melalui halaman eGHL adalah tidak sah

| m                       | Manulife                                                                                                    | Sign Out |
|-------------------------|----------------------------------------------------------------------------------------------------|----------|
|                         | Manage recurring payments                                                                                                    |          |
| ripaan<br>Chim<br>Andre | Your request was unsuccessful.<br>It in the network of the two processing of the two processing of two processing of two processing of two procesing of two processing of two processing of two processing of two |          |

![](_page_31_Picture_16.jpeg)

![](_page_32_Picture_0.jpeg)

# Manulife Online 使用手册

![](_page_32_Picture_2.jpeg)

# 启用以下的 Manulife Online 主要功能:

▲ 点击标题以查看相关页面

![](_page_33_Picture_2.jpeg)

请浏览 www.manulife.com.my/contactupdate 以更新您的电邮,或致电我们的客户服务热线 03 2719 9112 / 1300 13 2323 寻求帮助。

![](_page_34_Picture_0.jpeg)

- 1. 浏览 Manulife Malaysia 网站
- 2. 点击"Login to Manulife Online"
- 3. 选择 "Register an account"

![](_page_34_Picture_5.jpeg)

![](_page_34_Picture_6.jpeg)

## 注册

- 1. 填写您注册的电邮,选择 ID 类型, 并提供您的 ID 号码
- 2. 阅读并同意 "Terms of Use"
- 3. 点击"Continue"

![](_page_34_Picture_11.jpeg)

## 步骤3

#### 认证程序

- 1. 选择通过您注册的电邮或手机号码 接收 OTP
- 2. 点击 "Send OTP"
- 3. 输入 OTP
- 4. 点击"Proceed"

![](_page_34_Picture_18.jpeg)

#### 步骤4

#### 创建新密码

- 1. 创建您的新密码
- 2. 点击 "Continue"

![](_page_34_Picture_23.jpeg)

#### 重要提示:

如果您在我们的系统中有好几个电邮记录,请在登录 Manulife Online之前更新**您首选的电邮作为登录 ID**。这将作为所有保单的**主要 电邮。** 

![](_page_35_Picture_0.jpeg)

1. 登录 <u>Manulife Online</u> 然后 点击 "Reset password"

![](_page_35_Picture_3.jpeg)

![](_page_35_Picture_4.jpeg)

#### 输入您的资料

- 1. 输入您注册的电邮和出生日期
- 2. 点击 "Continue"

![](_page_35_Picture_8.jpeg)

# 步骤3

#### 认证程序

- 1. 您的 OTP 将自动创建并发送至您注 册的电邮
- 2. 输入 OTP
- 3. 点击"Proceed"

![](_page_35_Picture_14.jpeg)

#### 步骤4

# 创建您的新密码

- 1. 创建您的新密码
- 2. 点击 "Continue"

![](_page_35_Picture_19.jpeg)

![](_page_36_Picture_0.jpeg)

- 1. 登录后,从导航栏中选择 Payment
- 2. 选择 "Make a payment"
- 3. 选择您需要支付保费的保单

![](_page_36_Picture_5.jpeg)

# 步骤2

#### 查看保费详情

- 检查保费资料(例如:截止日期、保 费金额、支付方式和方法)
- 2. 点击 "Pay premium" 以继续下一个 步骤

![](_page_36_Picture_10.jpeg)

#### 步骤3

#### 验证保费详情

- 1. 阅读并同意 "Terms and Conditions"
- 点击 "Continue to payment" 以继 续下一个步骤

![](_page_36_Picture_15.jpeg)

## 步骤4

#### 支付页面

- 1. 填写您的支付资料
- 2. 点击 "Submit Payment"
- 3. 查看及确认您的保费支付资料

![](_page_36_Figure_21.jpeg)

![](_page_37_Picture_0.jpeg)

- 1. 登录后,从导航栏中选择 Payment
- 2. 选择 "Payment history"

![](_page_37_Picture_4.jpeg)

![](_page_37_Picture_5.jpeg)

#### 检查支付记录

1. 选择您想要检查的保单交易记录

备注:

•支付记录页面将呈现自2022年1月1日以来所 登记的保费

| (              |                 | 0                                                           |                 |                                            |                                |            |                |
|----------------|-----------------|-------------------------------------------------------------|-----------------|--------------------------------------------|--------------------------------|------------|----------------|
| - 111          | Manulife        |                                                             |                 | Sign Out                                   |                                |            |                |
| O<br>Particle  | Make a payment  | Payment history                                             |                 |                                            |                                |            |                |
| ©<br>Pageneret | Payment history | Select the policy you want to view all the payment history. |                 |                                            |                                |            |                |
|                |                 | SIGNATURE ELITE SAVE WIZA                                   | Manulife        |                                            |                                |            | Sign Out       |
|                |                 | Policym.<br>358515 Perfolia                                 | Make a payment  | Payment history                            |                                |            |                |
| Contact Us     |                 | Payment                                                     | Payment history | SIGNATURE ELITE S<br>Policy number: 358515 | SAVE WIZARD                    |            |                |
|                |                 | Climi<br>R                                                  |                 | Select period Year to date                 |                                |            |                |
|                |                 | riste                                                       |                 | Transaction date                           | Description 3                  | Amount 1   | Payment method |
|                |                 |                                                             | ,               | 01/08/2023                                 | Payment.<br>Ref. so.: 19116322 | ян 570.00  | Online banking |
|                |                 | MOs of Jores of Accessed of                                 |                 | 25/07/2023                                 | Payment<br>Bet.so: 19116234    | 811 570.00 | Online banking |
|                |                 |                                                             |                 | 25/07/2023                                 | Payment.<br>Ref. vol: 19116233 | RM 570.00  | Onlino banking |
|                |                 |                                                             |                 | 25/07/2023                                 | Payment.<br>Ref. so.: 19116236 | RM 570.00  | Online banking |
|                |                 |                                                             |                 | Note                                       |                                |            |                |

## 步骤3

#### 筛选交易日期

1. 点击 "Select period" 以筛选您的支 付记录

备注:

 此处的支付功能适用于非自动扣费支付。无 论使用任何一种支付方式,支付交易可能需 要长达48小时才能反映在您的支付记录

|              | Manulife        |                                                            | Sign Out    |
|--------------|-----------------|------------------------------------------------------------|-------------|
| Portfile     | Make a payment  | Payment history                                            |             |
| C<br>Payment | Payment history | SIGNATURE ELITE SAVE WIZARD                                | •           |
| Cares        |                 | Policy number: 358515   Insured: Renesh Emmanuel Ox        | ay Huan Man |
| <u>.</u>     |                 | Select period . How to select                              |             |
|              |                 | Year to date<br>Transaction                                | Amount 0    |
| (1)          | )               | 2023                                                       |             |
| $\mathbf{i}$ |                 | There are<br>Please of All available transactions left on. |             |
|              |                 |                                                            |             |
|              |                 |                                                            |             |
|              |                 | Get Support                                                |             |

![](_page_38_Picture_0.jpeg)

# 如何获取您的保单详情?

# 步骤1

- 1. 登录后,从导航栏中选择 Portfolio
- 2. 选择 "My policies"
- 3. 选择您想查看的保单

![](_page_38_Picture_6.jpeg)

# 步骤2

#### 查看您的保单详情

- 1. 保单资料
- 财务资料(适用于普通人寿计划)或 基金详情(适用于投资联结保险计 划)
- 3. 支付资料

![](_page_38_Picture_12.jpeg)

![](_page_39_Picture_0.jpeg)

- 1. 登录后,从导航栏中选择 Portfolio
- 2. 选择 "Policy documents"
- 3. 选择您想要查看或下载的保单

![](_page_39_Picture_5.jpeg)

# 步骤2

# 查看和下载您的保单文件

1. 点击保单文件以开始下载

![](_page_39_Picture_9.jpeg)

![](_page_40_Picture_0.jpeg)

- 1. 登录后,从导航栏中选择 Profile
- 2. 选择"My profile"
  - 您将能够查看
  - 联络资料
  - 个人资料
  - 身份资料

![](_page_40_Picture_8.jpeg)

# 步骤2

#### 更改您的联络资料

- 1. 若您想进行更改,点击"Edit"
- 选择 "Email" 或 "Mobile" 并更新您 的联络资料

#### 备注:

- •您所做的任何更改将适用于所有保单
- •请在提交新请求前等待10秒,以避免任何 中断

![](_page_40_Picture_16.jpeg)

![](_page_41_Picture_0.jpeg)

- 1. 登录后,从导航栏中选择 Profile
- 2. 选择 "Policy addresses"
- 3. 点击 "Edit" 以更改您的邮寄地址

![](_page_41_Picture_5.jpeg)

# 步骤2

#### 更改您的邮寄地址

- 1. 更新您的最新邮寄地址
- 2. 选择 "Confirm" 以进行提交

![](_page_41_Picture_10.jpeg)

## 步骤3

#### 确认所做的更改

- 1. 选择 "Submit" 以进行下一个步骤
- 2. 成功提交后会显示一则通知信息

![](_page_41_Picture_15.jpeg)

![](_page_42_Picture_0.jpeg)

- 1. 登录后,从导航栏中选择 Profile
- 2. 选择 "Account Settings"
- 3. 点击 "Change password" 以更改您的密码

![](_page_42_Figure_5.jpeg)

# 步骤2

#### 更改您的密码

- 1. 输入您的旧密码和新密码
- 2. 检查和点击 "Save" 以进行下一个 步骤

备注:

•新密码将在1个工作日内更新

![](_page_42_Picture_12.jpeg)

![](_page_43_Picture_0.jpeg)

- 1. 登录后,从导航栏中选择 Claims
- 2. 点击 "Login to claimsimple"

![](_page_43_Picture_4.jpeg)

![](_page_43_Picture_5.jpeg)

# 提交您的索赔

- 1. 选择您的索赔类型
- 2. 阅读并同意 "Terms and Conditions"
- 点击 "Continue" 以进行下一个 步骤

![](_page_43_Picture_10.jpeg)

# 步骤3

## 提供您的详情

- 1. 选择您的身份鉴定
- 输入您的身份证号码、出生日 期,选择 "Bank Transfer"再点 击 "Continue"
- 3. 解锁验证码拼图

![](_page_43_Picture_16.jpeg)

# 步骤4

# 提交索赔文件

- 1. 上传所需文件
- 输入您的手机号码以接收您的电子 索赔确认收据
- 3. 点击 "Done"

![](_page_43_Picture_22.jpeg)

# 通过信用卡/借记卡定期缴付保费

(A) 提交"Update / Enrol to credit/debit card"申请

# 选项1

# 步骤1

- 1. 登录后,从导航栏中选择 Portfolio
- 2. 选择"My policies"
- 3. 选择您要缴付保费的保单

![](_page_44_Picture_7.jpeg)

#### 步骤2

- 1. 点击 "Manage" 以继续下一个步骤
- 2a. 若已设置自动缴付保费方式,请 选择"Update credit/debit card auto pay"
- 2b. 若需要设置自动缴付保费方式, 请选择 "Enrol to credit/debit card auto pay"

| (            |                                                                      | 0                                   |                                                                                                    | )                                       |                                                                                                    |
|--------------|----------------------------------------------------------------------|-------------------------------------|----------------------------------------------------------------------------------------------------|-----------------------------------------|----------------------------------------------------------------------------------------------------|
| 111          | Manulife                                                             |                                     | Sign C                                                                                                | Det .                                   |                                                                                                    |
| Purchalia    | My policy                                                            |                                     |                                                                                                    |                                         |                                                                                                    |
| Depresent    | MANULINK PRIME @80<br>Policy-sember: 779927   Insered: Eng Chaon Kow |                                     | : Maria                                                                                               |                                         |                                                                                                    |
| A<br>Profile | Policy information                                                   | Fund det                            | Manulife                                                                                              |                                         | Ser                                                                                                    |
| Contact Th   | Basic plan overview                                                  | O<br>Purificie                      | My policy                                                                                             | <u> </u>                                |                                                                                                    |
|              | Sur Insert<br>RM 60,000.00                                           | Status<br>Active - Premium  <br>Box | MANULINK PRIME @80<br>Policy number: 779927   Insured: Eng Choon Kow                                  |                                         | : Manag                                                                                                    |
|              | Coverage information<br>Basic plan                                   | Â                                   | Policy information                                                                                    | Fund details                            | Pay one time premium Update credit/debit card auto pay Payment information                                             |
|              | MANULINK PRIME @80                                                   | Contact UN                          | Basic plan overview                                                                                   |                                         |                                                                                                    |
| <u> </u>     |                                                                      |                                     | Sum Insered<br>591 60,000.00                                                                          | Siatan<br>Activo - Premium paying       |                                                                                                    |
|              |                                                                      |                                     | Manulife                                                                                              |                                         | Se                                                                                                    |
|              |                                                                      | (O)<br>Particles                    | My policy                                                                                             |                                         |                                                                                                    |
|              |                                                                      |                                     | MANUBARZADD CAVE                                                                                      |                                         |                                                                                                    |
|              |                                                                      | E)-<br>Dates                        | Planowizano SAVE<br>Policynamber: 439553   Insured: Yeong Chev Kain Kang                              | ;   Second Insured: Tes14               | Pay one-Size premium                                                                                                   |
|              |                                                                      | Epone<br>Canana<br>Mundana<br>(D)   | PHAVUWIZARU SAVE Policy number: 49953   Insered: Yong Crew Kast Kang Policy information               | ; Second Insured: Test4<br>Fund details | Pay one Stree promise<br>Pay one Stree promise<br>Event to read/or debit card adus pay<br>Payment information          |
|              |                                                                      | Bains<br>Dains<br>Control to        | Philodowiczaku SAVE Pałcywater (1993)   Inseré hong Owe Kan Kan Pałcy Information Basic plan overview | ;   Second Insured. Test4 Fand details  | Pay seed free points and<br>Pay seed free points and<br>Entry for set outdit vided and also pay<br>Payment information |

# 选项2

#### 步骤1

- 1. 登录后,从导航栏中选择 Portfolio
- 2. 选择"My policies"
- 3. 选择您要缴付保费的保单

![](_page_44_Picture_18.jpeg)

#### 步骤2

- 1. 点击 "Payment Information"
- 2. 点击 "Update credit/debit card

| 111                      | Manulife                                                                | 0            | Sign Out            |   |
|--------------------------|-------------------------------------------------------------------------|--------------|---------------------|---|
| e<br>Porticio            | My policy                                                               |              |                     |   |
| ©<br>Papenent<br>Chrimes | MANULINK ESSENTIAL@70 Policy number: 831476   Insend: Vijoy Alg Sillosi |              | ] Manage            |   |
| Anothe                   | Policy information                                                      | Fund details | Payment Information | 1 |
| Contact Us               |                                                                         |              |                     |   |

auto pay

![](_page_44_Picture_24.jpeg)

# 选项3

# 步骤1

- 1. 登录后,从导航栏中选择 Payment
- 2. 选择 "Manage recurring payments"
- 3a. 若已设置自动缴付保费方式,请 选择"Update credit/debit card auto pay"
- 3b. 若需要设置自动缴付保费方式, 请选择 "Enrol to credit/debit card auto pay"

![](_page_44_Picture_31.jpeg)

![](_page_45_Picture_0.jpeg)

(B) 更新付款人的信用卡/借记卡资料

# 自付者

## 步骤1

- 1. 选择 "Myself" (保单持有人)
- 2. 点击"Next"以继续下一个步骤

![](_page_45_Picture_6.jpeg)

![](_page_45_Picture_7.jpeg)

## 确认资料

- 1. 点击"No, only this policy"以选择 指定保单,然后您可以查阅所选保 单的详细资料
- 2. 点击"Yes"以同时选择多份保单, 然后您可以查阅所有保单的详细 资料
- 3. 通过勾选方框确认您已经阅读并 同意 "Terms and Conditions"
- 4. 点击 "Confirm" 以继续下一个步骤

![](_page_45_Picture_13.jpeg)

![](_page_45_Picture_14.jpeg)

![](_page_45_Picture_15.jpeg)

# 填写信用卡/借记卡资料

- 1. 在 eGHL 页面填写您的信用卡/ 借记卡资料
- 2. 通过勾选方框确认您已经阅读并 同意 "Terms and Conditions"
- 3. 点击 "Submit Payment" 以继续 下一个步骤

|      | 0                                                                                                    |                                                               |
|------|----------------------------------------------------------------------------------------------------|---------------------------------------------------------------|
|      | Constraints and the second and the second and             |                                                               |
|      | the provide desire constrained and the second second se                                                                                                    |                                                               |
|      | * Operation     * Operation     * StateLineDiag     *Operation     * StateLineDiag     *Operation     *StateLineDiag     *Operation     *StateLineDiag     *Operation     *StateLineDiag     *Operation     *StateLineDiag     *Operation     *StateLineDiag     *StateLineDiag               |                                                               |
|      | Pay with Credit or Debit Card                                                                                                    |                                                               |
|      | E Gredit or Debit Card                                                                                                    |                                                               |
|      | Cardebler Name Test                                                                                                    |                                                               |
|      | Card Symeot data (333) 2222 1111<br>Card Types 1454 🔯 🔤                                                                                                    |                                                               |
| (1)  | topinitian bate 12 v / 2005 v                                                                                                    |                                                               |
|      | CW 0                                                                                                    |                                                               |
|      | Cambolier Innal ordination Oil                                                                                                    |                                                               |
|      | Cardbadder Mone Number                                                                                                    |                                                               |
|      |                                                                                                    |                                                               |
|      | S Lapret to have ny payment details security saved for future pur bases/payments                                                                                                    |                                                               |
| -(2) | 2 I suborse Manufacts debt my VisiahtsterCard to pay for the greenum amount stated allows andrer for all future recurring premiums for this policy when they fail                                                                                                    |                                                               |
|      | the and a day and a fit is backet is backet in successful<br>in the stand of quest-is backet in the standard in the standard in t    |                                                               |
|      | Terms & Conditions                                                                                                    |                                                               |
|      | <ol> <li>The previous more will be normalizedly defined to the applicant i older on contact case of the matics having morehality processes by the refract and functional transmission having morehality processes by the refract and functional transmission having morehality processes by the refract and functional transmission having morehality processes that the start of the refract and processes and the start of refract and processes and the start of refract and processes and the start on maticing processes and the start of refract and processes and the start distance and the start of refract and processes and the start of refract and processes and the start of refract and processes of the start of refract and processes of the start of refract and processes of the start of refract and processes of the start of refract and processes of the start of refract and processes of the start of refract and processes of the start of refract and processes of the start of refract and processes of the start of refract and processes of the start of the start of refract and processes of the start of refract and processes of the start of the start</li></ol> | credit<br>t or<br>the<br>under<br>ging<br>fficient<br>ill not |
|      | Provent recovered by                                                                                                    |                                                               |

≡gh

![](_page_45_Picture_21.jpeg)

步骤4

# 确认已提交信用卡/借记卡资料

1. 确认信息将在提交成功后显示

![](_page_45_Picture_25.jpeg)

■ 通过信用卡/借记卡定期缴付保费

(B) 更新付款人的信用卡/借记卡资料

# 其他付款人

## 步骤1

- 1. 选择"Other payor"
- 2. 从下拉列表中选择允许的关系
- 3. 点击 "Next" 以继续下一个步骤

![](_page_46_Picture_7.jpeg)

# 步骤2

## 填写信用卡/借记卡资料

- 1. 填写所需的付款人资料
- 2. 马来西亚公民请上传身份证 (正反面) 而非马来西亚公民请上传护照复印 件,点击"Next"以继续下一个步骤
- 3. 点击 "Next" 以继续下一个步骤

![](_page_46_Picture_13.jpeg)

#### 步骤3

#### 检阅并提交

- 1. 检阅所有资料
- 2. 通过勾选方框确认您已经阅读并 同意 "Terms and Conditions"
- 3. 点击 "Confirm" 以继续下一个步骤

![](_page_46_Picture_19.jpeg)

![](_page_46_Picture_20.jpeg)

# 填写信用卡/借记卡资料

- 1. 在 eGHL 页面填写您的信用卡/ 借记卡资料
- 2. 通过勾选方框确认您已经阅读并 同意 "Terms and Conditions"
- 点击 "Submit Payment" 以继续下 一个步骤

|     | There have a second second secon |
|-----|----------------------------------------------------------------------------------------------------|
|     | (a) Type Control 1011(1,101)()     Type Control 1011(1,101)()     Type Control 101(1,101)()     Type Control 101(1,101)()     Type Control 101(1,101)( |
|     | Pay with Credit or Debit Card                                                                                                    |
|     | 🗃 Credit or Debit Gard                                                                                                    |
|     | Cardhelder Name Test                                                                                                    |
|     | Cerd Number 6444 2333 2222 1111                                                                                                    |
|     | Conditions were an an an an an an an an an an an an an                                                                                                    |
| 1)  | Depinden Owle 12 v / 2005 v                                                                                                    |
| -   | CW 0                                                                                                    |
|     | Cardholder final testingmal.com                                                                                                    |
|     | Cit<br>Cardbolder Mone Number                                                                                                    |
|     | Posse fill in your mobile number or email address registered to your oredistribut card.                                                                                                    |
|     | terror age ( Generate Comp                                                                                                    |
|     | is agree to have my payment details securely saved for future payments                                                                                                    |
| 2 1 | I Juhnete Manufe to debt my Visit National To any for the premium ensures tabled above and/or for all future recurring premiums for this poly when they fail     An use if instruction is always the most National Not Information manuferment method.                                                                                                    |
|     |                                                                                                    |
|     | Terms & Conditions                                                                                                    |
|     | <ol> <li>The presuma mount will be attainationally deleted the applicant of balance of or end card account of a transmission being secondary present present applicant by hard or end and account.</li> <li>Shana hard account of the attaination with which the applicant by hard or end or end account.</li> <li>Shana hard account of the attaination with which the applicant by hard or end or end account.</li> <li>Shana hard account of the attaination with which the applicant by hard or end or end account.</li> <li>The presuma property interpretation which are applicant by hard or end or end account.</li> <li>The presuma property interpretation which are applicant by hard or end or end account.</li> <li>The presuma property interpretation which are applicable or the presuma and account hard account of the applicant by hard or end or end o</li></ol>              |
|     |                                                                                                    |

![](_page_46_Picture_26.jpeg)

#### 确认已提交信用卡/借记卡资料

1. 确认信息将在提交成功后显示

| 111                             | Manulife                                            | SprOut |
|---------------------------------|-----------------------------------------------------|--------|
| ⊖<br>Pertole                    | Manage recurring payments                           |        |
| ©<br>Payment<br>Claims<br>Profa | Your request has been <i>successfully submitted</i> |        |
| Contract UN                     | Request details                                     |        |
|                                 | SCARURE FUIT SAFE W2ARD Second                      |        |
|                                 | Ce is have page Male another request                |        |
|                                 |                                                     |        |

![](_page_47_Picture_0.jpeg)

您目前无法提交申请

未生效或已全额缴付的保单

![](_page_47_Picture_3.jpeg)

您目前无法提交申请

通过 Manulife Online 提交所选保单的 申请正在处理中

![](_page_47_Picture_6.jpeg)

# 您目前无法提交申请

所选保单在后端系统等待进一步的处 理

![](_page_47_Picture_9.jpeg)

# 您没有有效的保单

账户中仅有保单,且目前正在后端系统 等待进一步的处理

![](_page_47_Picture_12.jpeg)

# 您的申请未能成功

您在 eGHL 页面提交了不正确的信用 卡/借记卡资料

![](_page_47_Picture_16.jpeg)